## Как изменить настройки «Пульс- Заказ»

Чтобы начать настройку системы необходимо нажать в меню программы кнопку «Сервис»- «Настройки программы» (рис. 1)

| 🚯 Пульс - З  | аказ             |               |         |         |          |
|--------------|------------------|---------------|---------|---------|----------|
| Файл Связь 🤇 | Сервис) Он       | кно Помощь    |         |         |          |
|              | 🎼 Настрой        | іка программь | · ·     | 4       | <b>_</b> |
|              | Карточка клиента |               | ~       |         | 341      |
| Новый заказ  | Заказы           | Связь         | Реклама | Справка | Выход    |

Рис. 1 Открытие формы «Настройки»

После откроется форма «Настройки»( рис. 2).

| 📣 Настройки                |                                    |
|----------------------------|------------------------------------|
| Регистрация Связь Взаимо   | действие   Локальные   Внешний вид |
| — Регистрационные данные — |                                    |
| Имя пользователя (Login):  | Guest                              |
| Пароль (Password):         | Password                           |
|                            | 🔽 Гостевой вход                    |
|                            |                                    |
|                            |                                    |
|                            |                                    |
|                            |                                    |
|                            |                                    |
|                            |                                    |
|                            |                                    |
|                            |                                    |
|                            |                                    |
|                            |                                    |
|                            |                                    |
| 🗶 Отмена                   | 🖌 OK 🧳 Справка 📈 Применить         |

## Рис. 2 Форма «Настройки»

В начале работы с программой на закладке «Регистрация» необходимо завести логин и пароль пользователя или заполнить чекбокс «Гостевой вход».

На следующей закладке «Связь» настраиваются параметры соединения( рис 3).

| 📣 Настройки *                                                                                                    |
|----------------------------------------------------------------------------------------------------|
| Регистрация Связь Взаимодействие Локальные Внешний вид                                                                                                    |
| Регистрация Связь Взаимодействие Локальные Внешний вид<br>Подключение<br>Способ подключения: Интернет ▼ Через модем<br>Хост (IP адрес сервера): msk.puls.ru<br>Порт по-умолчанию: 6000<br>▼ Закрывать окно состояния соединения после загрузки |
| 🗶 Отмена 🛛 🎺 ОК 🦿 Справка 🖌 🗸 Применить                                                                                                    |

Рис. 3 Закладка «Связь»

При выборе способа подключения может быть выбран «Интернет» или «Телефон», который будет являться точкой доступа. При выборе телефона чекбоксы «через модем» и «прокси-сервер» становятся неактивны. А поле хост станет недоступно для редактирования. Выбор порта остается активен и по умолчанию равен значению «6000».

При выборе способа подключения «Интернет» чекбоксы «модем» и «проксисервер» могут быть проставлены при необходимости, также может быть изменен хост и порт.

В нижней области возникают 2 закладки при проставлении соответствующих чекбоксов( рис. 4).

| 🚓 Настройки * 🛛 🔀                                                                                                    |  |  |  |
|----------------------------------------------------------------------------------------------------|--|--|--|
| Регистрация Связь Взаимодействие Локальные Внешний вид                                                                                                    |  |  |  |
| Подключение<br>Способ подключения: Интернет ✓ ✓ Через модем<br>Хост (IP адрес сервера): msk.puls.ru ✓ Прокси-сервер<br>Порт по-умолчанию: 6000<br>✓ Закрывать окно состояния соединения после загрузки |  |  |  |
| Модем Прокси-сервер                                                                                                    |  |  |  |
| Тип Proxy: No Socks                                                                                                    |  |  |  |
| Хост: Логин:                                                                                                    |  |  |  |
| Порт: Пароль:                                                                                                    |  |  |  |
|                                                                                                    |  |  |  |
| 🗶 Отмена 🛛 🎺 ОК 💡 Справка 🔍 🗸 Применить                                                                                                    |  |  |  |

Рис. 4 Закладка «Связь»

На закладке «Модем» доступен выбор соединения, настройка количества попыток подключения и интервала между ними.

Закладка «Прокси-сервер» обеспечивает параметрами для настройки прокси. Для настройки необходимо указать хост прокси-сервера, его порт, аналогично закладке «регистрация» и завести логин и пароль, в случае надобности проставить чекин «требуется аутентификация» в активное положение.

Закладка «Взаимодействие» (рис. 5) позволяет настроить путь куда и откуда будут импортироваться и экспортироваться документы. Редактировать путь можно по средствам открытия дерева папок кнопкой в правой части обеих полей настройки.

| 🚓 Настройки 🛛 🔀                                        |
|--------------------------------------------------------|
| Регистрация Связь Взаимодействие Локальные Внешний вид |
| Путь к каталогу - приемнику документов                 |
| С. опакладные чтк полост                               |
| Импорт<br>Путь к каталогу - источнику документов<br>   |
|                                                        |
|                                                        |
| 🔀 Отмена 📝 ОК 🦿 Справка 🖉 Применить                    |

Рис. 5 Закладка «Взаимодействие»

Чекбокс «Оставлять электронные документы на сервере» позволяет при экспорте оставлять аналогичный документ а сервере.

Закладка «Локальные» позволяет изменить на необходимый номер номер нового заказа и вручную установить наценку аптеки в процентах( рис. 6).

| 📣 Настройки                                  |                   |                | $\mathbf{X}$ |
|----------------------------------------------|-------------------|----------------|--------------|
| Регистрация Связь Взаимо,                    | цействие Локальны | ые Внешний вид |              |
| Следующий номер заказа<br>Наценка аптеки в % | 14<br>30          |                |              |
|                                              |                   |                |              |
|                                              |                   |                |              |
|                                              |                   |                |              |
| 🗙 Отмена                                     | 🖌 ОК              | Справка        | 🖉 Применить  |

Рис. 6 Закладка «Локальные»

Закладка «Внешний вид» позволяет подобрать удобный и красивый стиль и шрифт программного текста( рис 7).

| 🚜 Настройки                                   | $\mathbf{X}$                                                                                                    |  |  |  |
|-----------------------------------------------|----------------------------------------------------------------------------------------------------|--|--|--|
| Регистрация Связь Взаимодействие Локальные Вн | нешний вид                                                                                                    |  |  |  |
| Шрифт                                         | Шрифт 🛛 💽 🔀                                                                                                    |  |  |  |
| MS Sans Serif Size:8                          | Шрифт:<br>МS Sans Serif<br>MS Sans Serif<br>MS Serif<br>MS Seri |  |  |  |
| 🗙 Отмена 🖌 🔗 Справка 🖉 Применить              |                                                                                                    |  |  |  |

Рис. 7 Закладка «Внешний вид»